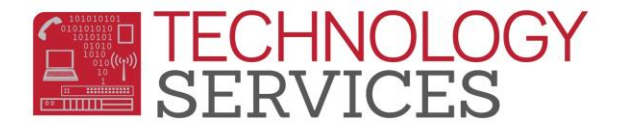

## Student Portal – How to Login/Change Password

The student will go to <a href="https://aeriesportal.rusd.k12.ca.us/">https://aeriesportal.rusd.k12.ca.us/</a>

Click on the Forgot Password link:

## **Riverside Unified School District**

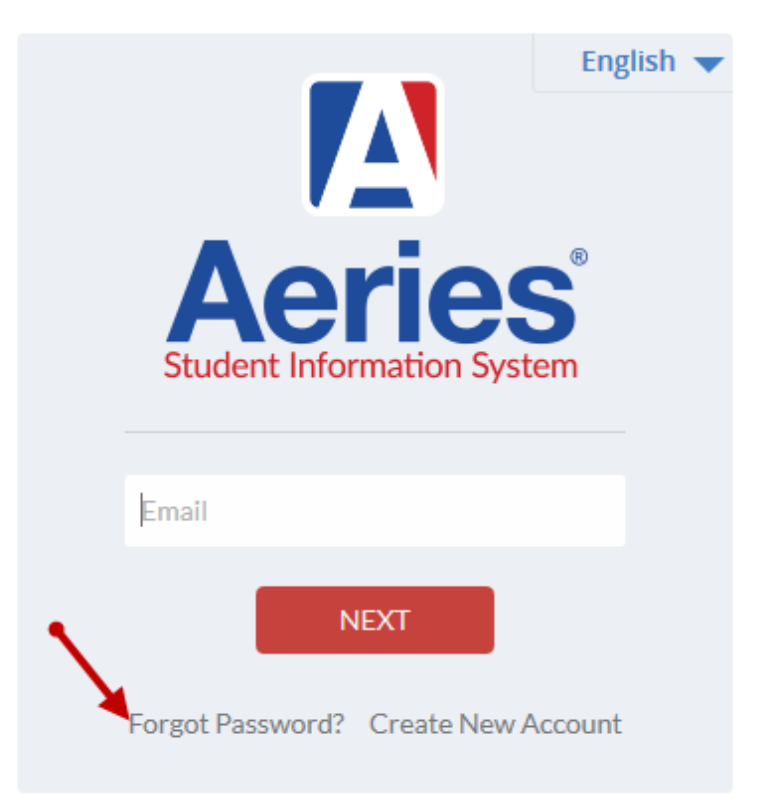

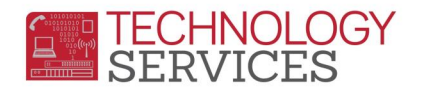

Type there RUSDlearns email address on the next screen:

| Step 1<br>Send Email Verification                                                                                                    |  |  |
|----------------------------------------------------------------------------------------------------|--|--|
| Please enter your email address into the field below:                                                                                                    |  |  |
| Email Address: student@rusdlearns.net                                                                                                    |  |  |
| A verification email will be sent to your email address from:<br><b>RUSDParent@rusd.k12.ca.us</b><br>Before continuing, please add this email address to your<br><b>contacts or safe senders list</b> , to ensure you receive this email. |  |  |
| Next                                                                                                    |  |  |

Message will show email has been sent on the screen:

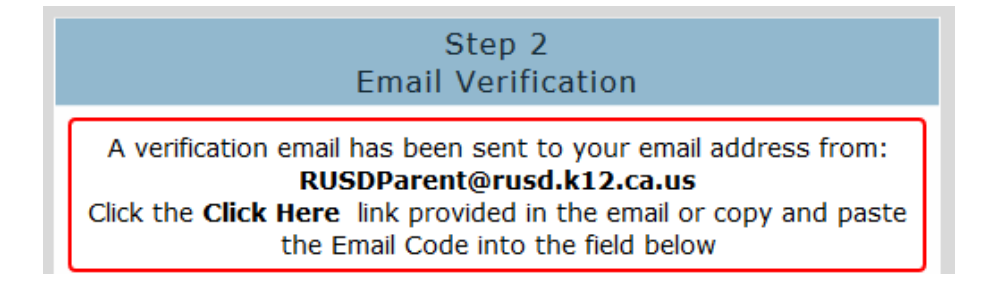

## Teacher or student will check student's rusdlearns email account for the following email:

| Aeries - Reset Account Password<br>RUSDParent@rusd.k12.ca.us<br>Sent: Wed 3/1/2017 11:28 AM<br>To:                                                                                                    |  |  |
|----------------------------------------------------------------------------------------------------|--|--|
| You have indicated that you have lost the password for your Aeries account. Please click the following link to go to a web page that will allow you to set a new password for your account.<br><u>Click Here</u> |  |  |
| If the link above is not working , copy and paste the following URL into your web browser:<br>https://aeriestest.rusd.k12.ca.us/aeries.net/LostPassword.aspx?command=Reset                                       |  |  |
| The page will then ask you for the following information:                                                                                                    |  |  |
| <ul> <li>Email Address:</li> <li>Email Code: \$49HJ8YY7B3T877A77N2</li> </ul>                                                                                                    |  |  |

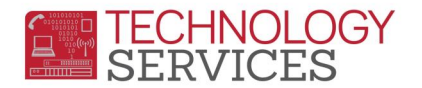

Teacher or student will then copy the Email Code and paste it in the Step 2 Email Verification screen

| Step 2<br>Email Verification                                                                                                    |                        |  |  |
|----------------------------------------------------------------------------------------------------|------------------------|--|--|
| A verification email has been sent to your email address from:<br><b>RUSDParent@rusd.k12.ca.us</b><br>Click the <b>Click Here</b> link provided in the email or copy and paste<br>the Email Code into the field below |                        |  |  |
| Email Address:                                                                                                    | student@rusdlearns.net |  |  |
| Email Code:                                                                                                    | S49HJ8YY7B3T877A77N2   |  |  |
| •                                                                                                    | → Next                 |  |  |

Final Step type in new password and click Next:

| Final Step<br>Set New Password                                                                  |                 |  |  |
|-------------------------------------------------------------------------------------------------|-----------------|--|--|
| Thank you for confirming your email address. You may now enter a new password for your account. |                 |  |  |
| New Password:                                                                                   | *****           |  |  |
| ReType New Password:                                                                            | * * * * * * * * |  |  |
| Next                                                                                            |                 |  |  |

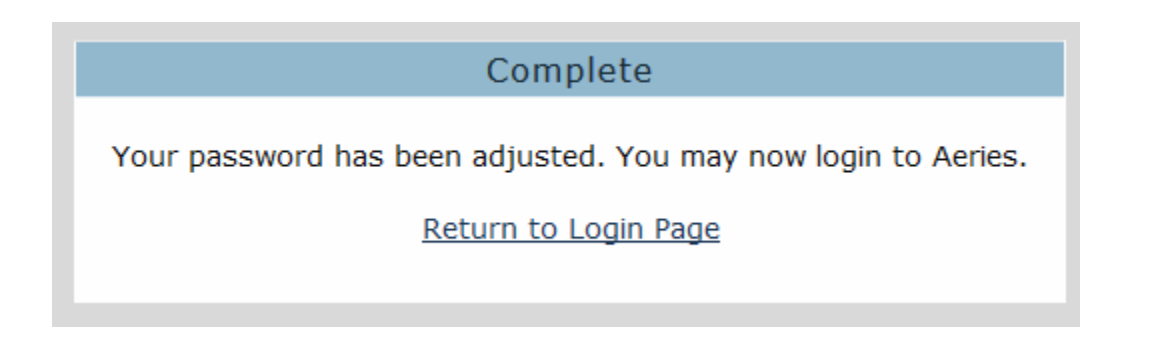